## 2019年度「教養卒論」履修クォーターとクラス対応表 2019.8

「教養卒論」は「東工大立志プロジェクト」を履修した年度と、その時のクラス番号に応じて、履修する年度とクォーターおよび履修クラスが指定されています。 履修する年度やクォーター、クラスを自由に選べるわけではありませんので、注意して下さい。 以下の対応表で、履修クォーターと指定クラスを確認してください。

教養卒論 開講Q・ 教養卒論クラス (2019年度) 東エ大立志プロジェクト クラス(2017年度) 対応 ユニット 曜日・時限 U41,U42 1 1 U43.U44 2 3 11451146 2 4 U47,U48 5 U49,U50 3 U51,U52 6 7 1153 1154 4 8 U55,U56 9 U57,U58 5 2019年度 10 U59,U60 **3Q** 月木3-4限 11 U61.U62 6 12 11631164 13 U65,U66 7 14 U67,U68 15 U69,U70 8 16 U71.U72 17 1173 1174 9 18 U75,U76 19 U77,U78 10 20 U79,U80

| 教養卒論<br>開講Q・<br>曜日・時限         | 教養卒論クラス<br>(2019年度) | 東工大立志プロジェクト<br>クラス(2017年度) | 対応<br>ユニット |
|-------------------------------|---------------------|----------------------------|------------|
| 2019年度<br><b>4Q</b><br>月木3-4限 | 11                  | 21                         | U01,U02    |
|                               |                     | 22                         | U03,U04    |
|                               | 12                  | 23                         | U05,U06    |
|                               |                     | 24                         | U07,U08    |
|                               | 13                  | 25                         | U09,U10    |
|                               |                     | 26                         | U11,U12    |
|                               | 14                  | 27                         | U13,U14    |
|                               |                     | 28                         | U15,U16    |
|                               | 15                  | 29                         | U17,U18    |
|                               |                     | 30                         | U19,U20    |
|                               | 16                  | 31                         | U21,U22    |
|                               |                     | 32                         | U23,U24    |
|                               | 17                  | 33                         | U25,U26    |
|                               |                     | 34                         | U27,U28    |
|                               | 18                  | 35                         | U29,U30    |
|                               |                     | 36                         | U31,U32    |
|                               | 19                  | 37                         | U33,U34    |
|                               |                     | 38                         | U35,U36    |
|                               | 20                  | 39                         | U37,U38    |
|                               |                     | 40                         | U39,U40    |
|                               | 21                  | 41                         | GSEP       |

下記表で指定されたクラス番号が間違いなく反映されていることを確認の上、履修申告締切までに、ほかの科目とあわせ、本登録して下さい。 教養交論

指定されたクラスは、9/25(水)に教務Webシステムの「申告科目の登録」のページに自動的に一時保存状態で反映されます。

## ◆「東工大立志プロジェクト」の履修クラスの確認方法◆

教務Webシステムにログインする

→「申告チェック結果/過去分の参照」

→右上の「過去分の参照」で「東工大立志プロジェクト」に合格した年度・学期(【2017前学期】または【2017後学期】)を選択

→「東工大立志プロジェクト」を探し、科目名の後ろにある数字が、履修していたクラス

※自分のユニットを覚えている学生は、ユニットから対応表で確認できます。

## ◆注意事項◆

2019年度に「教養卒論」の履修対象になっている編入生・転入生・再入学生、および、2018年度の履修対象者で「教養卒論」未修得の学生の指定クラス通知は、別途8月下旬にメールで連絡しています。 ※2018年度の履修対象者で「教養卒論」未修得の学生については、今年度の履修に際し、クラスが新たに指定されます。問違って、履修対象年度の指定クラスに申告しないよう注意して下さい。

問い合わせ先 : 文系教養科目担当事務 (西9号館7階732号室、平日10:00~17:00)